# **Manual do Extranet**

#### Acessando o Extranet

Para acessar o extranet siga os procedimentos abaixo:

- Item 1 Digite o endereço: <u>http://extranet.iprice.co m.br</u>
- Item 2 Digite em usuário (seu apelido).
- Item 3 Digite sua senha (A senha inicial por padrão é o RG do usuário, sem traço e sem pontos com digito ou sem).
- Item 4 Clique no botão "Conectar".

Item 5 – Caso queira alterar a senha, clique no botão "Nova Senha".

| ::. IPrice .:: - [.:: Login ::.] - Windows Internet Explorer                                                                                                    |                                                               |
|----------------------------------------------------------------------------------------------------|---------------------------------------------------------------|
| The second second se | ₽ 🗹 🚱 🔀 🥭 ::. IPrice .:: - [.:: Login ::.] 🗙                  |
|                                                                                                    |                                                               |
|                                                                                                    |                                                               |
|                                                                                                    |                                                               |
| _                                                                                                    |                                                               |
|                                                                                                    |                                                               |
|                                                                                                    | Frema                                                         |
|                                                                                                    | Brasilèrckers                                                 |
|                                                                                                    | Fala acessai a Exircanci, enue com seu usuano e senna abaixo. |
|                                                                                                    |                                                               |
|                                                                                                    | Usuário: joao 2                                               |
|                                                                                                    | Senha: ••••••• 3                                              |
|                                                                                                    | CONECTAR LIMPAR NOVA SENHA                                    |
|                                                                                                    | 4 5                                                           |
|                                                                                                    | 🕅 Esqueceu sua senha? <u>clique aqui</u>                      |
| L                                                                                                    |                                                               |

### Tela inicial do Extranet

Essa é a tela inicial do Extranet.

- Item 1 Esse campo contém sua posição no ranking de vendas da empresa.
- Item 2 Esse campo mostra sua posição no ranking da equipe que você participa.
- Item 3 Esse campo mostra suas cinco últimas vendas.

| eret Explorer<br>anet iprice.com.br.PiomeUsuario.aspx                        |                                                                                                    | D 🛨 ቱ 🗶 🌈 Hone                                                               | ×                           |                                                               |            |
|------------------------------------------------------------------------------|----------------------------------------------------------------------------------------------------|------------------------------------------------------------------------------|-----------------------------|---------------------------------------------------------------|------------|
| O DelForte                                                                   |                                                                                                    |                                                                              |                             |                                                               | Home       |
|                                                                              |                                                                                                    | OIa CORRETOR EXTERNOL                                                        |                             |                                                               | desconecta |
| <ul> <li>Con Hoad de Documentos</li> <li>Ebertato do Beneficiário</li> </ul> | Ranking na I                                                                                                  | Empresa 1                                                                    | Ranki<br>ORRETOR EXT        | ing na Equipe                                                 | 2          |
|                                                                              | Empreendimento                                                                                                | Torre                                                                        | Unidade                     | Data do Contrato                                              |            |
|                                                                              | SETE LAGOS<br>ATUA PARQUE ECOLÓGICO I<br>PAULISTA LIPE STIVLE<br>PAULISTA LIPE STIVLE<br>PAULISTA LIPE STIVLE | TORRE C<br>PAULISTA LIFE STYLE<br>PAULISTA LIFE STYLE<br>PAULISTA LIFE STYLE | 17<br>401<br>41<br>31<br>43 | 25/9/2011<br>11/9/2011<br>19/8/2011<br>19/8/2011<br>19/8/2011 |            |

## **Manual do Extranet**

#### Consultando os empreendimentos

Item 1 – Clique no botão "Espelho de Vendas"

Será aberto todos os empreendimentos em ordem alfabética.

| 🕑 🔻 🧭 http://extranet.iprice.com.br/HomeUsuario.aspx                                                                                                    | ر                                                                                                    | 🖻 🛨 🔀 🍯 Home                                                                                             | ×                                                                                            |                                                                                    |              |
|----------------------------------------------------------------------------------------------------|----------------------------------------------------------------------------------------------------|----------------------------------------------------------------------------------------------------|----------------------------------------------------------------------------------------------|------------------------------------------------------------------------------------|--------------|
| DelForte  <br>Frema                                                                                                    |                                                                                                    |                                                                                                    |                                                                                              |                                                                                    | Home         |
|                                                                                                    |                                                                                                    | OIa CORRETOR EXTERNOL                                                                                    |                                                                                              |                                                                                    | des conectar |
| <ul> <li>Plone</li> <li>Exploito de Viendes</li> <li>ABSOLUTO</li> <li>ASOLUTO</li> <li>ASOLUTO</li> <li>ASOLUTO</li> <li>ASOLUTO</li> <li>ASOLUTO</li> <li>ASOLUTO</li> <li>ASTUAL CARA VERCE</li> <li>ASTUAL CARA VERCE</li> <li>ALUMER MORANA</li> <li>ALIPRANCIA CLUB &amp; HOME</li> <li>ALUMER MERANOA</li> <li>ALIPRANCIA CLUB &amp; HOME</li> <li>ALUMER ACUUB L.</li> <li>ALTINO CLUBE</li> <li>AMERICA VEL E SÃOLOB</li> <li>ANTRO CLUBE</li> <li>AMERICA VEL E SÃOLOB</li> <li>ANDRA CAURE RESUDEN</li> <li>ARECA VILA CARRÃO</li> <li>ANDRA CAURE RESUDEN</li> <li>ARECA VILA CARRÃO</li> <li>ANDRA CAURE RESUDEN</li> <li>ARECA VILA CARRÃO</li> <li>ATUA VISTA CAMPO</li> <li>ATUA VISTA CAMPO</li> <li>ATUA VISTA CAMPO</li> <li>ATUA NITERLAGOS</li> <li>ATUA INTERLAGOS</li> </ul> | HOME LISTA DE EMPREENCIME<br>Ranking na E<br>pr CORRETOR 1<br>pr CORRETOR 3<br>pr CORRETOR 3<br>pr CORRETOR 4<br>pr CORRETOR 4<br>pr CO | Intos<br>Impresa<br>Últimas Venda:<br>Vere<br>I<br>Torre C<br>PAULISTA LIRE STYLE<br>PAULISTA LIRE STYLE | Rank<br>connettor ext<br>5<br>Unidade<br>17<br>401<br>41<br>41<br>41<br>41<br>41<br>41<br>43 | Deta-do Contrato<br>25-0011<br>11-0011<br>14-0011<br>19-0011<br>19-0011<br>19-0011 |              |

#### Consultando informações sobre os empreendimentos

Item 1 – Dê duplo clique em cima do empreendimento que você deseja consultar.

Item 2 – Nessa tela você vera informações sobre o espelho de vendas desse empreendimento.

Item 3 – Nesse item você pode fazer download de documentos referente a esse empreendimento.

Dê duplo clique em cima do documento que você deseja visualizar.

| Experience         Description           Description         Ola CORRETOR EXTERNOL         Ola CORRETOR EXTERNOL         descanded           Imprimit         Imprimit         C         C                                                                                                    | Celebre & IPrice - Extranet - windows internet Explorer                                                                                                    | Ispx?e=12429                                                                                                    |                                                    |
|----------------------------------------------------------------------------------------------------|----------------------------------------------------------------------------------------------------|----------------------------------------------------------------------------------------------------|----------------------------------------------------|
| Ola CORRETOR EXTERNO         descence for           0 Home         Imprimir              • Home               • Superbio devendas             • Associuto             • Associuto             • Associuto             • Associuto             • Associuto             • Accus serverso             • Accus serverso             • Accus serverso             • Accus cass verso             • Accus cass verso             • Accus cass             • Accus cass             • Accus cass             • Accus cass             • Accus cass             • Accus             • Accus             • | DelForte                                                                                                    |                                                                                                    | Espelho de Vendas                                  |
| Imprimi         Calculate Concommencial         Calculate Concommencial         Calculate Conconconmencial         Calculate Concommencial <th></th> <th>Ola CORRETOR EXTERNO!</th> <th>desconectar</th>                                                                                                    |                                                                                                    | Ola CORRETOR EXTERNO!                                                                                                    | desconectar                                        |
| ATUA GUARULHOS     ATUA INTERLAGOS     ATUA MOOCA II     ATUA PROCECUÓ     ATUA PROCECUÓ     ATUA PROCE                                                                                                    | <ul> <li>Home</li> <li>Espelho de Vendas</li> <li>ABSOLUTO</li> <li>ACQUA SERVEING</li> <li>ACTION LIFE</li> <li>ACTUAL CASA VERDE</li> <li>ACTUAL MORUMBI</li> <li>ALAMEDA CLUB &amp; HOME</li> <li>ALLANE IPIRANSA</li> <li>ALTA VISTA CLUB &amp;</li> <li>ALTA VISTA CLUB &amp;</li> <li>ALTA VISTA CLUB &amp;</li> <li>ALTA VISTA CLUB &amp;</li> <li>ALTA VISTA CLUB &amp;</li> <li>ALTA VISTA CLUB &amp;</li> <li>ALTA VISTA CLUB &amp;</li> <li>ANDORINHAS</li> <li>ANDORINHAS</li> <li>ANGRA ONE RESIDEN</li> <li>ÁFRICA VILA CARRÃO</li> <li>AQUARELA</li> <li>ART DE VIVRE SANTANA</li> <li>ATLANTICO NORTE</li> <li>ATUA A INTERLAGOS</li> <li>ATUA MOOCA II</li> <li>ATUA PARQUE ECOLÓ</li> </ul> | End         E201         SD 202         SD 203         EC 204         SD 203         EC 204         SD 203         EC 104         E105         EC 105         EC 104         E105         EC 104         E105         EC 104         E105         EC 104         E105         EC 104         E103         EC 103         E114         EC 103         E114         EC 103         E014         EC 103         E0 101         EC 103         E0 101         E0 103         E0 101         E0 103         E0 101         E0 103         E0 101         E0 103         E0 101         E0 103         E0 103         E0 103         E0 103         E0 103         E0 103         E0 103 | 2<br>77 20,83%<br>41 34,17%<br>42 35%<br>120 100 % |

## **Manual do Extranet**

### Consultando o Extrato de Beneficiário

Item 1 – Clique no botão "Extrato do Beneficiário".

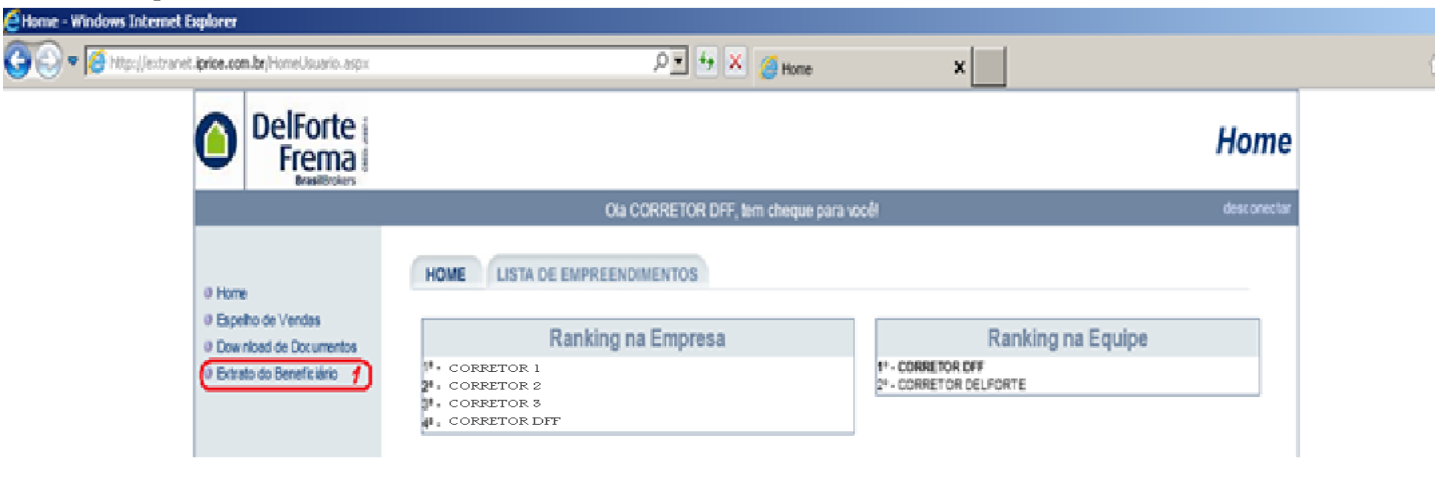

Preencha os campos para exibir seu extrato de beneficiário.

- Item 1 Digite a data inicial.
- Item 2 Digite a data final. (O ideal é sempre colocar uma data final para o próximo ano).
- Item 3 Clique no botão "Exibir".

Item 4 – Nessa tela você visualiza suas comissões.

| icep.//exclanec.phce.com.br/p.xclacoveridas.aspx                                       |                                                               | ~                                              | DelForte & Price                                                                 | e - Extranet                                                                |                                                       |                            |                                                               |
|----------------------------------------------------------------------------------------|---------------------------------------------------------------|------------------------------------------------|----------------------------------------------------------------------------------|-----------------------------------------------------------------------------|-------------------------------------------------------|----------------------------|---------------------------------------------------------------|
|                                                                                        |                                                               |                                                |                                                                                  | 1                                                                           | Extrato                                               | do B                       | eneficiário                                                   |
|                                                                                        |                                                               | Ola CORRETOR                                   | R DFF, tem cheque para voc                                                       | ê!                                                                          |                                                       |                            | desconectar                                                   |
| <ul> <li>Home</li> <li>Espelho de Vendas</li> <li>Dou va load de Documentos</li> </ul> | Data de (dd/m<br>Data de l<br>Empreend                        | m/aaaa):01/01/2011                             | 1                                                                                | até (dd/mm/aaaa<br>Data de Pagto al<br>Status                               | a):01/01/2012<br>é:<br>;: Todos                       | 2                          | Exibir 3                                                      |
| <ul> <li>Extrato do Beneficiário</li> </ul>                                            | Imprimir                                                      |                                                |                                                                                  |                                                                             |                                                       |                            |                                                               |
| <ul> <li>Extrato do Beneficiário</li> </ul>                                            | Imprimir                                                      |                                                | Extrato do Be                                                                    | neficiário                                                                  |                                                       |                            | 4                                                             |
| <ul> <li>Extrato do Beneficiário</li> </ul>                                            | Imprimir<br>Gerado en                                         | r: 28/09/2011                                  | Extrato do Ber<br>Usuário: CORRE                                                 | neficiário                                                                  | tDFF - Períod                                         | do de 01/01/20             | <b>4</b><br>011 até 01/01/2012                                |
| <ul> <li>Extrato do Beneficiário</li> </ul>                                            | Imprimir<br>Gerado en<br>Empreendimento                       | 1: 28/09/2011<br>Produto                       | Extrato do Ber<br>Usuário: CORRE<br>Unidade Propost                              | neficiário<br>I'OR DFF - CORRETOF<br>a Valor Comissão                       | DFF - Períod<br>Dt Cheque                             | io de 01/01/20<br>Dt Pagto | <b>4</b><br>011 até 01/01/2012<br>Status                      |
| <ul> <li>Extrato do Beneficiário</li> </ul>                                            | Imprimir<br>Gerado en<br>Empreendimento<br>GAIVOTAS           | r: 28/09/2011<br>Produto<br>BLOCO 3            | Extrato do Ber<br>Usuário: CORRE<br>Unidade Propost<br>21 4672400                | neficiário<br>ror DFF - CORRETOF<br>a Valor Comissão<br>o 853,29            | DFF - Períod<br>Dt Cheque                             | io de 01/01/20<br>Dt Pagto | 4<br>011 até 01/01/2012<br>Status<br>Liberado                 |
| <ul> <li>Extrato do Beneficiário</li> </ul>                                            | Imprimir<br>Gerado en<br>Empreendimento<br>GAIVOTAS<br>CURIÓS | 1: 28/09/2011<br>Produto<br>BLOCO 3<br>BLOCO 1 | Extrato do Bei<br>Usuário: CORRE<br>Unidade Propost<br>21 4672400<br>23 46952400 | neficiário<br>OR DFF - CORRETOF<br>a Valor Comissão<br>2 853,29<br>5 853,29 | DFF - Period<br>Dt Cheque<br>07/06/2011<br>11/07/2011 | lo de 01/01/20<br>Dt Pagto | 4<br>011 até 01/01/2012<br>Status<br>Liberado<br>Em separação |

#### Saindo do sistema

Item 1 – Clique no botão "Desconectar" para sair do sistema.

| 🗧 Home - Windows Internet I | Explorer                                                                                                    |                                                                                                    |                  |
|-----------------------------|----------------------------------------------------------------------------------------------------|----------------------------------------------------------------------------------------------------|------------------|
| 😋 🕘 🔻 🧭 http://extrane      | t.iprice.com.lbr/HomeUsuario.aspx                                                                                            | P 🛨 😽 🗶 🎯 Home 🛛 🗙                                                                                        |                  |
|                             | DelForte                                                                                                    |                                                                                                    | Ноте             |
|                             |                                                                                                    | Ola CORRETOR DFF, tem cheque para vocé!                                                                   | (desconectar 🔫   |
|                             | <ul> <li>e Home</li> <li>e Espeño de Vendes</li> <li>e Download de Documentos</li> <li>e Extrato do Beneficiánio.</li> </ul> | HOME LISTA DE EMPREENDIMENTOS Ranking na Empresa V- corretor i 2. corretor s 3. corretor s 3. corretor pr | inking na Equipe |